## Как сбросить пароль зашифрованной резервной копии iTunes?

## Если вы не можете вспомнить пароль для зашифрованной резервной копии вашего iPhone, попробуйте сбросить его.

Если у вас есть устройство с iOS 11 или более поздней версии, вы можете создать новую зашифрованную резервную копию вашего устройства, сбросив пароль.

- На своем устройстве перейдите в «Настройки» > «Основные» > «Перенос или сброс [Устройство]», затем нажмите «Сброс».
  Нажмите «Сбросить все настройки» и введите пароль вашего устройства.
- 3 Нажмите «Сбросить все настройки».
- Следуйте инструкциям, чтобы сбросить настройки. Это не повлияет на ваши пользовательские данные и пароли, но приведет к сбросу таких настроек, как яркость экрана, макет главного экрана и обои. Он также удаляет ваш зашифрованный резервный пароль.
- 5 Снова подключите свое устройство к Finder, приложению Apple Devices или iTunes и создайте новую зашифрованную резервную копию.

| iPhone Storage           |                                   | <b>—</b>                                                                          |
|--------------------------|-----------------------------------|-----------------------------------------------------------------------------------|
| Background App Refresh   | Prepare for New iPhone            |                                                                                   |
|                          |                                   |                                                                                   |
| Kevboard                 | >                                 | Make sure everything's ready to transfe<br>a new iPhone, even if you don't curren |
| Fonts                    | have enough iCloud storage to bac |                                                                                   |
| Language & Region        | >                                 | > Get Started                                                                     |
| Dictionary               | >                                 |                                                                                   |
| VPN & Device Management  | >                                 |                                                                                   |
| Legal & Regulatory       | >                                 |                                                                                   |
| Transfer or Reset iPhone | >                                 |                                                                                   |
| Shut Down                |                                   | Reset                                                                             |

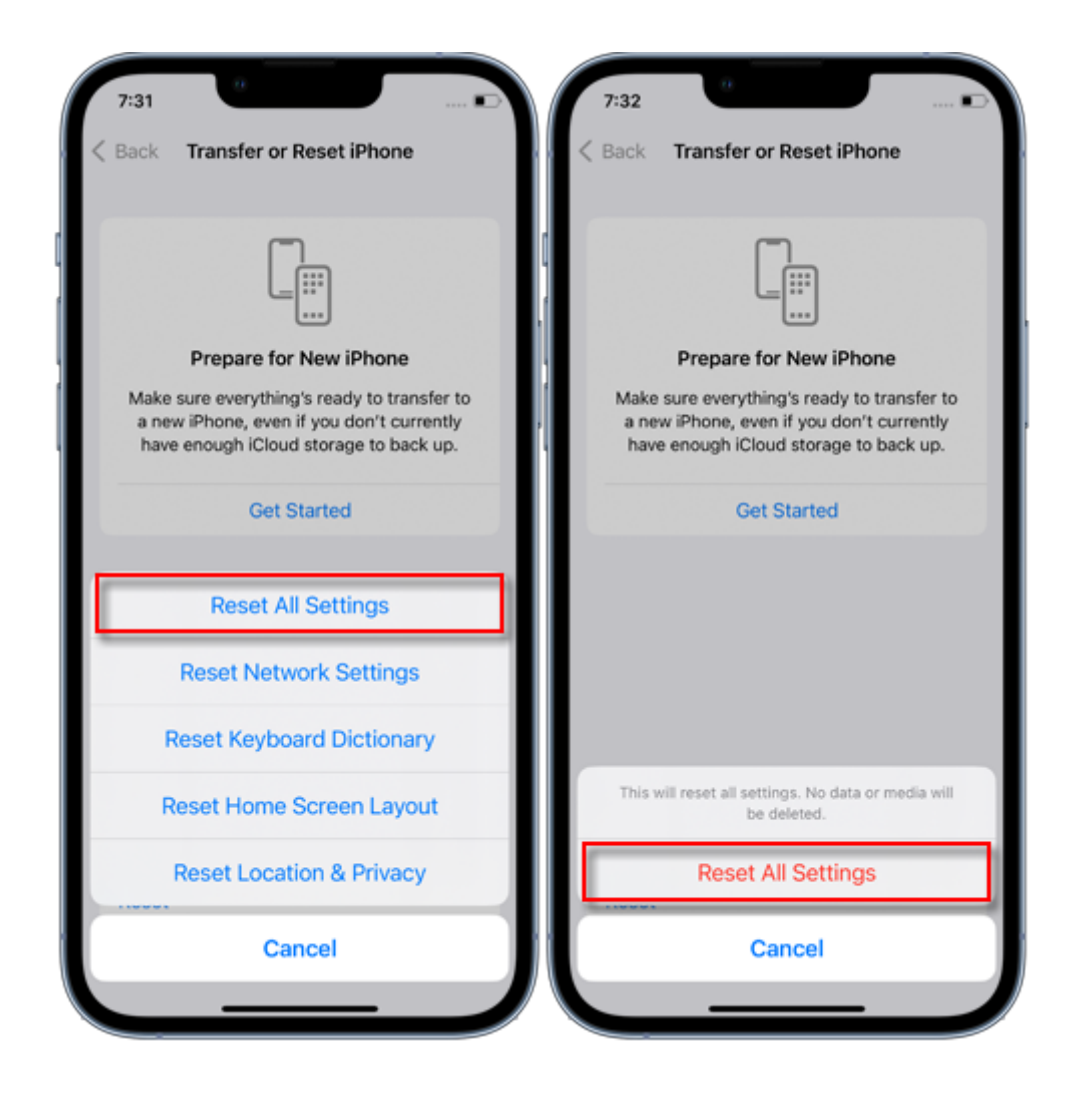

Вы не сможете использовать предыдущие зашифрованные резервные копии, но можете использовать Finder, приложение Apple Devices или iTunes для резервного копирования текущих данных и установки нового пароля резервного копирования.

## Если у вас есть устройство с iOS 10 или более ранней версии, вы не сможете сбросить пароль.

В этом случае попробуйте следующее:

Если ваше устройство настраивал кто-то другой, спросите у него пароль.

Вместо этого используйте резервную копию iCloud. Если у вас нет резервной копии iCloud, вы можете создать ее.

Используйте старое приложение Apple Devices, iTunes или резервную копию Finder.

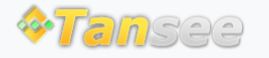

Политика конфиденциальности

© 2006-2024 Tansee, Inc

Партнерская программа

Свяжитесь с нами